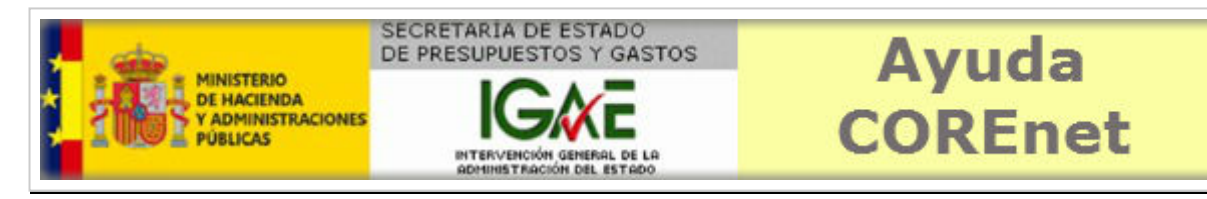

Versión y fecha del documento: v4.0 - 09-07-2015

# Manual de usuario COREnet para delegados de asesores

Introducción Tipos de usuario Proceso de firma Funcionalidad general de la aplicación Acceso a la aplicación Zonas de la pantalla Notificación de una asignación Pre-asignar a un asesor Comunicar una asignación Modificar una asignación Gestión de asesores Visualizar comunicaciones recibidas Posibles tipos de comunicaciones Consultas de solicitudes Elementos de navegación

## Introducción.-

Siempre que la Administración del Estado o sus Organismos Autónomos realizan una contratación y el importe de la misma supera el límite señalado en las disposiciones vigentes, el centro gestor debe remitir una solicitud de designación de representante de la Intervención General a la Subdirección General de Intervención y Fiscalización y Asuntos Jurídicos (en adelante SGIF).

La Resolución de 11 de Junio de 2012 (publicada en el BOE de 15 de Junio de 2012) establece los procedimientos de solicitud de representante, de comunicación telemática de la designación de representante de la IGAE y finalmente la obligación, por parte del **centro gestor**, de suministrar información para la intervención previa del reconocimiento de la obligación.

La resolución de 7 julio de 2015 regula el procedimiento de asignación de asesores basado en el nuevo modelo de Oficinas de Delegados de Asesores.

La solicitud telemática de los centros gestores se ha articulado a través de la aplicación COREnet, que reúne los requisitos de seguridad necesarios para garantizar: la autenticidad del solicitante, la integridad del documento, la confidencialidad y la fecha de la comunicación, mediante la utilización de certificado electrónico reconocido de persona física.

A partir de la versión 3.0 de COREnet, se incorpora un nuevo perfil de usuarios a esta aplicación: los **delegados de asesores**.

La entrada en juego de este nuevo perfil de usuarios está en relación a la implantación del **nuevo modelo de designación de asesores por medio de oficinas de delegados de asesores**. Anteriormente la SGIF hacia una designación "genérica" de asesor, que comunicaba a la unidad administrativa correspondiente, para que esta elegiera a un funcionario para la función de asesor. Esta comunicación se hacía por carta resultando en un control no adecuado de este proceso de elección de asesor por parte de la SGIF.

A partir de esta versión, la SGIF designa a una **oficina de delegados de asesores (oDA)**, y es el delegado de esta oficina el que debe elegir y asignar un asesor concreto para el acto de recepcción material de la inversión comunicada. Este nuevo proceso de asignación de asesores es electrónico en todas sus fases, lo que permite a todos los agentes que participan en el proceso estar informados del estado y avance de la asignación.

Adicionalmente se ha querido extender a todas las unidades de la A.G.E., la carga que suponía poner a disposición funcionarios para realizar las labores de asesoriamiento de una recepción. En la actualidad esta carga recaía solo en unas pocas unidades administrativas.

#### Tipos de usuario.-

COREnet para el perfil de Delegado de Asesor mantiene tres sub-perfiles diferentes:

- Delegado de asesores Titular
- Delegado de asesores Sustituto
- Personal funcionario de la oficina de delegados asesores

De estos tres perfiles el único que debe existir obligatoriamente es el primero, es decir el **titular** de la oficina de delegados de asesores. La existencia de los otros dos, dependerá de la organización interna que el delegado defina para su oficina de delegados de asesores.

Los tres perfiles deberán disponer de **certificado electrónico** reconocido para acceder a la aplicación.

Este manual está dirigido a estos usuarios de las oficinas de delegados de asesores.

#### Proceso de firma.-

La aplicación COREnet, utiliza profusamente la firma electrónica para muchos de sus procesos que gestiona (solicitudes, resoluciones y comunicaciones)

En la parte inferior de la aplicación se muestra para todos los usuarios de COREnet una barra de estado.

La mayor parte de los iconos y enlaces disponibles en esta barra de estado tienen relación con el proceso de firma electrónica que es usado por otros perfiles de la aplicación (gestores, interventores y fiscales).

Los usuarios de las oficinas de delegados **no utilizan procesos de firma electrónica** para realizar sus cometidos en COREnet, es por ello que no deben tener en cuenta estos iconos salvo el de **información de usuario**, que muestra los datos que la aplicación recolecta sobre un usuario concreto que accede a la aplicación.

## Funcionalidad general de la aplicación.-

Principalmente la aplicación permite a los miembros de las oficinas de delegados de asesores:

- **asignar** un asesor concreto para un acto de recepción material de una inversión
- **comunicar** esta asignación tanto al interventor designado, como al asesor elegido
- informar a la SGIF, mediante cambios de estado, de la elección de este asesor o asesores.

La aplicación permitirá cambiar la elección de un asesor si por la causa que fuese (error en la elección, no disponibilidad del asesor, etc), fuera necesario cambiar al asesor elegido por otro. Esta operación se puede hacer:

- antes de comunicar la asignación (es decir, antes de hacerla efectiva) mediante mecanismos de marcha atrás
- despues de que la asignación haya sido comunicada, mediante la funcionalidad de reasignar una asignación previa. Esta reasignación genera una nueva comunicación al interventor designado, al nuevo asesor elgido y al anterior asesor reemplazado.

Paralelamente otra de las tareas importantes a realizar en una oficina de delegados de asesores es la gestión de la "**tabla de asesores**" disponible en COREnet.

Es importante tener en cuenta que el resto del modelo de datos de una oficina de delegados de asesores, es mantenido por la SGIF. la oDA solo tendrá que mantener la tabla de asesores:

- dando de alta nuevos asesores
- modificando la información de estos
- desactivando a los asesores dados de alta (la aplicación no borra registros, los desactiva)

Adicionalmente la aplicación dispone de una bandeja que permite la lectura de las comunicaciones enviadas por correo electrónico a la oDA. Estas comunicaciones están cifradas y el visualizador incluido en la aplicación permite leer e imprimir la comunicación.

Finalmente se pone a disposición del usuario una consulta totalmente parametrizada, para facilitar la localización de expedientes dados de alta por el propio centro gestor.

# Acceso a la aplicación.-

COREnet es una aplicación web, a la que se accede vía la Portal de Administración Presupuestaria.

Acceder a la ayuda de la aplicación, para obtener más información relativa a cómo solicitar acceso, resolución de incidencias y aspectos relacionados con la firma electrónica.

# Zonas de la pantalla.-

Una vez que hemos entrado en COREnet, se nos mostrará la pantalla principal de la aplicación:

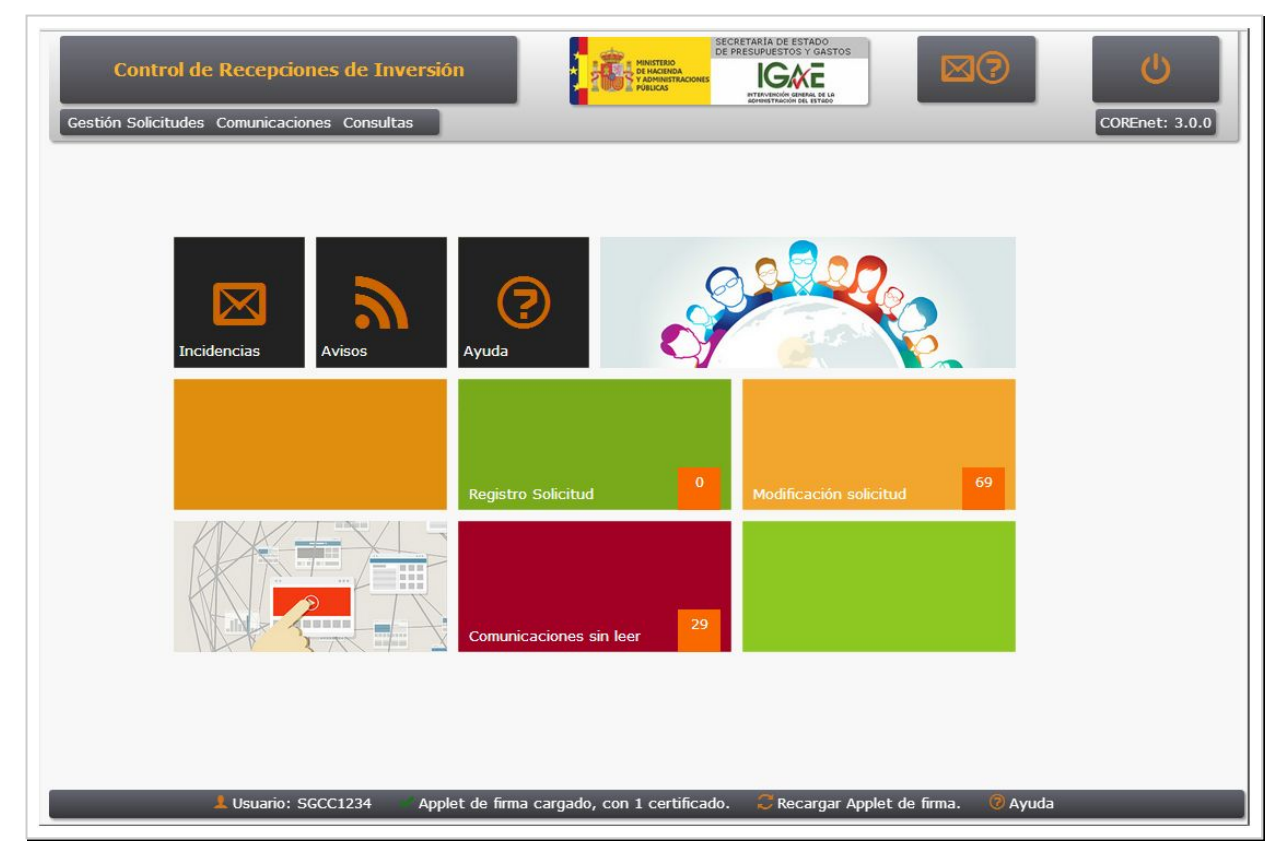

Las pantallas de la aplicación se dividen en general, en tres partes bien diferencias:

- Cabecera (señalada como A),
- Zona de trabajo (señalada como B),
- Barra de estado (señalada como C).

En la **cabecera**, que se mantiene visible en todas las pantallas de la aplicación, podemos distinguir los siguientes elementos:

- Indicación de la pantalla en la que nos encontramos,
- Logo de la IGAE que pulsando sobre él nos lleva a la página principal de la aplicación,
- · Iconos de acceso a información apoyo,
- **Menú** de la aplicación. Es una de los principales cambios de la aplicación, ya que en esta versión, el **menú** está siempre disponible en todas las ventanas,
- Versión de la aplicación (ejemplo 3.0.0).

| estión Soli           | icitudes Con                             | unicaciones Co                            | nsultas                                           | BYTERVENCIÓN    | ATTRIAL DE LA<br>NOEL ESTIGO |                      | CORE     | net: 3.0.0 |
|-----------------------|------------------------------------------|-------------------------------------------|---------------------------------------------------|-----------------|------------------------------|----------------------|----------|------------|
| En esta<br>"comple    | pantalla aparec<br>e <b>tadas</b> y pend | en todas las solicit<br>ientes de firma". | udes enviadas y posibles modificacio              | nes que todavía | están en <b>"borrado</b> i   | r" o                 |          | 1.2. 3.0.0 |
| Número S<br>Fecha Sol | olicitud:<br>icitud:                     | Desde<br>Desde                            | B                                                 | Hasta Hasta     |                              |                      |          | Q          |
| Nº<br>Solicitud       | Fecha<br>Solicitud                       | Tipo<br>Tramitación                       | Contratista                                       |                 | Importe                      | Estado               | Eliminar | Modificar  |
| 201400019             | 30/01/2014                               | Emergencia                                | DECORACION Y PAISAJE, S.A. (DY                    | PSA)            | 111.222,00                   | Solicitud<br>enviada | Eliminar | Modificar  |
| 201400018             | 30/01/2014                               | Emergencia                                | DECORACION Y PAISAJE, S.A. (DY                    | PSA)            | 159.159.159,00               | Solicitud<br>enviada | Eliminar | Modificar  |
| 201400008             | 21/01/2014                               | Emergencia                                | CONSTRUCCIONES VICENTE ROBL                       | EDO, S.L.       | 1.234.945,45                 | Solicitud<br>enviada | Eliminar | Modificar  |
| 201400006             | 21/01/2014                               | Ordinaria                                 | SERVINOR, MANTENIMIENTO Y SER<br>INTEGRADOS, S.A. | VICIOS          | 1.231.451.212,12             | Solicitud<br>enviada | Eliminar | Modificar  |
| 201400002             | 15/01/2014                               | Emergencia                                | DECORACION Y PAISAJE, S.A. (DY                    | PSA)            | 555.666,00                   | Solicitud<br>enviada | Eliminar | Modificar  |
| 201300719             | 04/12/2013                               | Emergencia                                | ESTRUCTURAS AMBIENTALES, S.L.                     |                 | 123.456,00                   | Solicitud<br>enviada | Eliminar | Modificar  |
| 201300717             | 04/12/2013                               | Emergencia                                | DECORACION Y PAISAJE, S.A. (DY                    | PSA)            | 999.999,00                   | Solicitud<br>enviada | Eliminar | Modificar  |
|                       | 04/12/2013                               | Emergencia                                | DECORACION Y PAISAJE, S.A. (DY                    | PSA)            | 555.666.888,00               | Solicitud            | Eliminar | Modificar  |

La **zona de trabajo (B)** es la más importante y utilizada de la aplicación. Se mostrarán los resultados de la aplicación así como las solicitudes en fase de alta, modificación o firma.

La **barra de estado (C)** es una zona informativa, que informa y advierte sobre ciertos aspectos críticos de la aplicación, entre ellos el proceso de firma. Los elementos de esta barra de estado son:

- **1** : Información de usuario que pulsando sobre ella mostrará una pantalla con la información del usuario recopilada por la aplicación,
- Estado del componente de firma que mostrará si el "applet" de firma se ha cargado correctamente y si además ha encontrado algún certificado válido para poder firmar con la aplicación:
  - ✓ Applet cargado con "n" certificados
  - (i) Applet cargado sin certificados
  - X Applet de firma sin cargar
- C : Recargar "applet" de firma" que permite volver a cargar este componente,
- 🦻 : Ayuda contextual sobre el proceso de firma en COREnet,

#### Notificación de una asignación.-

La oficina de delegados (oDA) recibirá un correo-notificación de la IGAE, informándoles que tienen una nueva petición de asignación de asesor.

*Es muy importante que al buzón genérico puedan acceder todos los miembros de la oDA, para dar agilidad a este proceso.* 

Una vez recibido este correo, **cualquier miembro de la oDA** (el titular, el sustituto o el personal funcionario) puede acceder a la bandeja de asignación para proceder a realziar una pre-asignación

#### Pre-asignar a un asesor.-

Para proceder a la pre-asignación, accerder a la bandeja de asignaciones vía el ítem de menú: *Designaciones->Asignación de asesores*. Le aparecerá la siguiente pantalla:

| es | ores Desi                | igna   | ciones Comu             | inicaciones C                   | onsultas                       |              |            |                                                                          |         | COREnet: 3.0               |
|----|--------------------------|--------|-------------------------|---------------------------------|--------------------------------|--------------|------------|--------------------------------------------------------------------------|---------|----------------------------|
|    | Pendientes d             | le asi | gnación 🗖 Asigr         | n <mark>adas (</mark> Pdte Comu | nicar) 🔲 Asignadas 🗐           | Anuladas / S | in efecto  |                                                                          |         | _                          |
| ec | ha Designació            | ón     |                         | Desde                           |                                |              |            | Hasta 📃                                                                  |         | Q                          |
| 10 | de solicitud             |        |                         | Desde                           |                                |              |            | Hasta                                                                    |         |                            |
| _  |                          |        |                         |                                 |                                |              |            |                                                                          |         |                            |
| s  | Solicitud                | Ord    | Provincia<br>Inversión  | Denominación<br>ODA             | Especialidad                   | Provincia    | Importe    | Contratista                                                              | Detalle |                            |
|    | 201400040                | 2      | A Coruña                | IGAE-SGACC                      | ESTADÍSTICOS                   | Madrid       | 666.666,00 | HUSO 29, S.L.                                                            | Ver     |                            |
|    | 201400029                | 3      | A Coruña                | IGAE-SGACC                      | ARQUITECTOS<br>HACIENDA PCA.   | Madrid       | 100.000,00 | OBRAS Y SERVICIOS PÚBLICOS, S.A.                                         | Ver     |                            |
|    | 201400028                | з      | Jaén                    | IGAE-SGACC                      | ESTADÍSTICOS                   | Madrid       | 100.000,00 | OBRAS Y SERVICIOS PÚBLICOS, S.A.                                         | Ver     |                            |
|    | 201400027                | 4      | Almería                 | IGAE-SGACC                      | SISTEMAS Y<br>TECNOLOGÍAS INF. | Madrid       | 100.000,00 | MEYDIS SERVICIOS, S.A.                                                   | Ver     | _                          |
|    | 201400022                | 2      | Jerez de la<br>Frontera | IGAE-SGACC                      | SISTEMAS Y<br>TECNOLOGÍAS INF. | Madrid       | 555.666,00 | DECORACION Y PAISAJE, S.A. (DYPSAAA)                                     | Ver     | Asignar                    |
|    | 201400017                | 2      | Ávila                   | IGAE-SGACC                      | SISTEMAS Y<br>TECNOLOGÍAS INF. | Madrid       | 852.963,00 | INDUYCO S.A., FECSA, ITURRI S.A.,<br>INDUSTRIAS DEL VESTIDO, MINGO (UTE) | Ver     | Comunicar<br>Observaciones |
|    | 201400016                | 2      | Burgos                  | IGAE-SGACC                      | SISTEMAS Y<br>TECNOLOGÍAS INF. | Madrid       | 741.852,00 | HUSO 29, S.L.                                                            | Ver     |                            |
|    | 201 <mark>4</mark> 00015 | 2      | Asturias                | IGAE-SGACC                      | SISTEMAS Y<br>TECNOLOGÍAS INF. | Madrid       | 789.123,00 | GOBIERNO DE CANTABRIA                                                    | Ver     |                            |
| 0  | 201300686                | 2      | A Coruña                | IGAE-SGACC                      | SISTEMAS Y<br>TECNOLOGÍAS INF. | Madrid       | 300.000,01 | DECORACION Y PAISAJE, S.A. (DYPSAAA)                                     | Ver     |                            |

Accederá a la bandeja de asignación y en concreto a la pestaña de **"pendientes de asignación**". En esta pantalla se le presentarán todas las peticiones pendientes de ser asignadas. Lo único que tendrá hacer es marcar el *check* que aparece a la izquierda de la petición y pulsar el botón *Asignar*, tal como se muestra en la figura siguiente:

| es | ores Desi                | ignad  | ciones Comu             | inicaciones Co      | onsultas                       |              |            |                                                                          |         | COREnet: 3.0               |
|----|--------------------------|--------|-------------------------|---------------------|--------------------------------|--------------|------------|--------------------------------------------------------------------------|---------|----------------------------|
|    |                          |        |                         |                     |                                |              |            |                                                                          |         |                            |
|    | Pendientes d             | le asi | anación 🗏 Asiar         | nadas (Pdte Comur   | nicar) 🗌 Asignadas 🗐           | Anuladas / S | in efecto  |                                                                          |         |                            |
| ec | na Designació            | ón     |                         | Desde               |                                |              |            | Hasta 📃                                                                  |         | Q                          |
| 10 | de solicitud             |        |                         | Desde               |                                |              |            | Hasta                                                                    |         |                            |
|    |                          |        |                         |                     |                                |              |            |                                                                          |         |                            |
|    |                          |        |                         |                     |                                |              |            |                                                                          |         |                            |
| s  | Solicitud                | Ord    | Provincia<br>Inversión  | Denominación<br>ODA | Especialidad                   | Provincia    | Importe    | Contratista                                                              | Detalle |                            |
|    | 201400040                | 2      | A Coruña                | IGAE-SGACC          | ESTADÍSTICOS                   | Madrid       | 666.666,00 | HUSO 29, S.L.                                                            | Ver     |                            |
|    | 1400029                  | 3      | A Coruña                | IGAE-SGACC          | ARQUITECTOS<br>HACIENDA PCA.   | Madrid       | 100.000,00 | OBRAS Y SERVICIOS PÚBLICOS, S.A.                                         | Ver     |                            |
|    | J1400028                 | з      | Jaén                    | IGAE-SGACC          | ESTADÍSTICOS                   | Madrid       | 100.000,00 | OBRAS Y SERVICIOS PÚBLICOS, S.A.                                         | Ver     |                            |
|    | 201400027                | 4      | Almería                 | IGAE-SGACC          | SISTEMAS Y<br>TECNOLOGÍAS INF. | Madrid       | 100.000,00 | MEYDIS SERVICIOS, S.A.                                                   | Ver     |                            |
|    | 201400022                | 2      | Jerez de la<br>Frontera | IGAE-SGACC          | SISTEMAS Y<br>TECNOLOGÍAS INF. | Madrid       | 555.666,00 | DECORACION Y PAISAJE, S.A. (DYPSAAA)                                     | Ver     | Asignar                    |
|    | 201400017                | 2      | Ávila                   | IGAE-SGACC          | SISTEMAS Y<br>TECNOLOGÍAS INF. | Madrid       | 852.963,00 | INDUYCO S.A., FECSA, ITURRI S.A.,<br>INDUSTRIAS DEL VESTIDO, MINGO (UTE) | Ver     | Comunicar<br>Observaciones |
|    | 201400016                | 2      | Burgos                  | IGAE-SGACC          | SISTEMAS Y<br>TECNOLOGÍAS INF. | Madrid       | 741.852,00 | HUSO 29, S.L.                                                            | Ver     |                            |
|    | 201 <mark>4</mark> 00015 | 2      | Asturias                | IGAE-SGACC          | SISTEMAS Y<br>TECNOLOGÍAS INF. | Madrid       | 789.123,00 | GOBIERNO DE CANTABRIA                                                    | Ver     |                            |
|    | 201300686                | 2      | A Coruña                | IGAE-SGACC          | SISTEMAS Y<br>TECNOLOGÍAS INF. | Madrid       | 300.000,01 | DECORACION Y PAISAJE, S.A. (DYPSAAA)                                     | Ver     |                            |

Ahora se le desplegará una segunda ventana, en la que se mostrará la lista de asesores diosponible en esa oDA para esa especialidad (ordenada por número de asignaciones):

| ļ | Solicitud                                                                                                    | ora                                                                                                    | Inversió                                                                                      | in ODA                                                                                                    | Especialidad                                                                                       | FIOVINCIA                                                                                                    | Importe                                                                                                    |                                                                                           | Contratista                                                                                                    | Detaile                                                                                                    |                            |
|---|----------------------------------------------------------------------------------------------------|----------------------------------------------------------------------------------------------------|-----------------------------------------------------------------------------------------------|----------------------------------------------------------------------------------------------------|----------------------------------------------------------------------------------------------------|----------------------------------------------------------------------------------------------------|----------------------------------------------------------------------------------------------------|-------------------------------------------------------------------------------------------|----------------------------------------------------------------------------------------------------|----------------------------------------------------------------------------------------------------|----------------------------|
|   | 201400040                                                                                                    | 2                                                                                                    | A Coruña                                                                                      | IGAE-SGACC                                                                                                    | ESTADÍSTICOS                                                                                       | Madrid                                                                                                    | 666.666,00 HU                                                                                                    | USO 29, S.L.                                                                              |                                                                                                    | Ver                                                                                                    |                            |
|   | 201400029                                                                                                    | 3                                                                                                    | A Coruña                                                                                      | IGAE-SGACC                                                                                                    | ARQUITECTOS<br>HACIENDA PCA.                                                                       | Madrid                                                                                                    | 100.000,00 OE                                                                                                    | BRAS Y SERV                                                                               | ICIOS PÚBLICOS, S.A.                                                                                                    | Ver                                                                                                    |                            |
|   | 201400028                                                                                                    | 3                                                                                                    | Jaén                                                                                          | IGAE-SGACC                                                                                                    | ESTADÍSTICOS                                                                                       | Madrid                                                                                                    | 100.000,00 08                                                                                                    | BRAS Y SERV                                                                               | ICIOS PÚBLICOS, S.A.                                                                                                    | Ver                                                                                                    |                            |
|   | 201400027                                                                                                    | 4                                                                                                    | Almería                                                                                       | IGAE-SGACC                                                                                                    | SISTEMAS Y<br>TECNOLOGÍAS INF.                                                                     | Madrid                                                                                                    | 100.000,00 ME                                                                                                    | EYDIS SERVI                                                                               | CIOS, S.A.                                                                                                    | Ver                                                                                                    |                            |
|   | 201400022                                                                                                    | 2                                                                                                    | Jerez de la<br>Frontera                                                                       | IGAE-SGACC                                                                                                    | SISTEMAS Y<br>TECNOLOGÍAS INF.                                                                     | Madrid                                                                                                    | 555.666,00 DE                                                                                                    | ECORACION                                                                                 | Y PAISAJE, S.A. (DYPSAAA)                                                                                                    | Ver                                                                                                    | Asignar                    |
|   | 201400017                                                                                                    | 2                                                                                                    | Ávila                                                                                         | IGAE-SGACC                                                                                                    | SISTEMAS Y<br>TECNOLOGÍAS INF.                                                                     | Madrid                                                                                                    | 852.963,00 IN<br>IN                                                                                                    | NDUYCO S.A.,                                                                              | FECSA, ITURRI S.A.,<br>EL VESTIDO, MINGO (UTE)                                                                                                    | Ver                                                                                                    | Comunicar<br>Observaciones |
|   | 201400016                                                                                                    | 2                                                                                                    | Burgos                                                                                        | IGAE-SGACC                                                                                                    | SISTEMAS Y<br>TECNOLOGÍAS INF.                                                                     | Madrid                                                                                                    | 741.852,00 HL                                                                                                    | USO 29, S.L.                                                                              |                                                                                                    | Ver                                                                                                    |                            |
|   | 201400015                                                                                                    | 2                                                                                                    | Asturias                                                                                      | IGAE-SGACC                                                                                                    | SISTEMAS Y<br>TECNOLOGÍAS INF.                                                                     | Madrid                                                                                                    | 789.123,00 GC                                                                                                    | OBIERNO DE                                                                                | CANTABRIA                                                                                                    | Ver                                                                                                    |                            |
|   | 201300686                                                                                                    | 2                                                                                                    | A Coruña                                                                                      | IGAE-SGACC                                                                                                    | SISTEMAS Y<br>TECNOLOGÍAS INF.                                                                     | Madrid                                                                                                    | 300.000,01 DE                                                                                                    | ECORACION                                                                                 | Y PAISAJE, S.A. (DYPSAAA)                                                                                                    | Ver                                                                                                    |                            |
|   | Pagina 1                                                                                                    | • [                                                                                                    | De1)⊧ ¥I                                                                                      | Car                                                                                                    | Se han<br>'go                                                                                      | encontrado ur<br>Er                                                                                                    | n total de 9 reg.<br>mail                                                                                                    | Provincia                                                                                 | Registros por pagina Especialidad                                                                                                    | : 10 ▼<br>Nº<br>Designaciones                                                                                                    |                            |
|   | Pagina 1<br>No<br>Ana María Ra                                                                                                    | • [<br>ombr                                                                                                    | e<br>García                                                                                   | Car<br>Jefe Servicio Especial                                                                                                    | Se han<br><b>'go</b><br>Informática                                                                | encontrado ur<br>Et<br>ARocher@igae                                                                                                    | m total de 9 reg.<br>mail<br>e.minhap.es                                                                                                    | <b>Provincia</b><br>Madrid                                                                | Registros por pagina<br>Especialidad<br>SISTEMAS Y TECNOLOGÍAS<br>INF.                                                                                                    | : 10 ▼<br>N <sup>o</sup><br>Designaciones                                                                                                    |                            |
|   | Pagina 1<br>No<br>Ana María R<br>Jesús Ángel<br>Bermejo                                                                                                    | • [<br>ombr<br>ocher<br>Rupé                                                                                                    | e<br>García<br>rez                                                                            | <b>Car</b><br>Jefe Servicio Especial<br>Coordinador de Área                                                                                                    | Se han<br>go<br>Informática                                                                        | encontrado ur<br>Et<br>ARocher@igae<br>JRuperez@iga                                                                                              | mail<br>e.minhap.es<br>se.minhap.es                                                                                                    | Provincia<br>Madrid<br>Madrid                                                             | Registros por pagina<br>Especialidad<br>SISTEMAS Y TECNOLOGÍAS<br>INF.<br>SISTEMAS Y TECNOLOGÍAS<br>INF.                                                                                                    | Pesignaciones<br>0                                                                                                    |                            |
|   | Pagina 1<br>No<br>Ana María R<br>Jesús Ángel<br>Bermejo<br>Juan Carlos                                                                                                    | ▼ [<br>ombr<br>ocher<br>Rupéi<br>Alons                                                                                                    | e<br>García<br>rez<br>io Lafuente                                                             | Car<br>Jefe Servicio Especial<br>Coordinador de Área<br>Coordinador de Área                                                                                                    | Se han<br><b>'go</b><br>Informática                                                                | encontrado ur<br>Er<br>ARocher@igae<br>JRuperez@iga<br>JCAlonso@iga                                                                              | mail<br>e.minhap.es<br>ae.minhap.es<br>ae.minhap.es                                                                                                  | Provincia<br>Madrid<br>Madrid<br>Madrid                                                   | Registros por pagina<br>Especialidad<br>SISTEMAS Y TECNOLOGÍAS<br>INF.<br>SISTEMAS Y TECNOLOGÍAS<br>INF.<br>SISTEMAS Y TECNOLOGÍAS<br>INF.                                                                                                    | I I V<br>N°<br>Designaciones<br>0<br>0<br>0                                                                                                    |                            |
|   | Pagina 1<br>No<br>Ana María R<br>Jesús Ángel<br>Bermejo<br>Juan Carlos<br>María Soleda<br>Fontenla                                                                         | t     t     c     cher     Rupé     Alons     ad Ara                                                                                                    | e<br>García<br>rez<br>io Lafuente<br>agón                                                     | Car<br>Jefe Servicio Especial<br>Coordinador de Área<br>Coordinador de Área<br>Jefe Área Planificació<br>Informáticos                                                                                                    | Se han<br>go<br>Informática<br>n Sistemas                                                          | encontrado ur<br>E<br>ARocher@iga<br>JRuperez@iga<br>JCAlonso@iga<br>SAragon@iga                                                                 | mail<br>e.minhap.es<br>ae.minhap.es<br>ae.minhap.es<br>e.minhap.es                                                                                   | Provincia<br>Madrid<br>Madrid<br>Madrid<br>Madrid                                         | Registros por pagina<br>Especialidad<br>SISTEMAS Y TECNOLOGÍAS<br>INF.<br>SISTEMAS Y TECNOLOGÍAS<br>INF.<br>SISTEMAS Y TECNOLOGÍAS<br>INF.                                                                                                    | No           Designaciones           0           0           0           0           0                                                                                     |                            |
|   | Pagina 1<br>No<br>Ana María Ru<br>Jesús Ángel<br>Bermejo<br>Juan Carlos<br>María Soleda<br>Fontenla<br>Pedro Luis G                                                        | I     I     I     I     I     I     I     I     I     I     I     I     I     I     I     I     I     I     I     I     I     I     I     I     I     I     I     I     I     I     I     I     I     I     I     I     I     I     I     I     I     I     I     I     I     I     I     I     I      I      I     I     I     I     I     I     I     I     I     I     I     I     I     I     I     I     I     I     I     I     I     I     I     I     I     I     I     I     I     I     I     I     I     I     I     I     I     I     I     I     I     I     I     I     I     I      | e<br>García<br>rez<br>so Lafuente<br>agón<br>Repetto                                          | Car<br>Jefe Servicio Especial<br>Coordinador de Área<br>Coordinador de Área<br>Jefe Área Planificación<br>Informáticos<br>Coordinador de Área                                                                                                    | se han<br>go<br>Informàtica<br>n Sistemas                                                          | encontrado ur<br>E<br>ARocher@iga<br>JRuperez@iga<br>JCAlonso@iga<br>SAragon@iga<br>PRepetto@iga                                                 | mail<br>e.minhap.es<br>ae.minhap.es<br>ae.minhap.es<br>e.minhap.es<br>e.minhap.es                                                                    | Provincia<br>Madrid<br>Madrid<br>Madrid<br>Madrid<br>Madrid                               | Registros por pagina<br>Especialidad<br>SISTEMAS Y TECNOLOGÍAS<br>INF.<br>SISTEMAS Y TECNOLOGÍAS<br>INF.<br>SISTEMAS Y TECNOLOGÍAS<br>INF.<br>SISTEMAS Y TECNOLOGÍAS<br>INF.                                                                                                    | N <sup>0</sup><br>Designaciones<br>0<br>0<br>0<br>0<br>0<br>0<br>0                                                                                                    |                            |
|   | Pagina 1<br>No<br>Ana María R<br>Jesús Ángel<br>Bermejo<br>Juan Carlos<br>María Soleda<br>Fontenla<br>Pedro Luis G<br>Rafael Moral                                         | t t     t     t     t     t     t                                                                                                    | e García<br>· García<br>rez<br>so Lafuente<br>agón<br>Repetto<br>dero                         | Car<br>Jafe Servicio Especial<br>Coordinador de Área<br>Coordinador de Área<br>Jafe Área Planificació<br>Informáticos<br>Coordinador de Área<br>Técnico Superior de F                                                                                     | se han<br>rgo<br>Informática<br>n Sistemas<br>'royecto Informático                                 | encontrado ur<br>E<br>ARocher©iga<br>JRuperez©iga<br>JCAlonso©iga<br>SAragon©iga<br>RRopetto©iga<br>RMoralE©iga                                  | mail<br>e.minhap.es<br>ae.minhap.es<br>ae.minhap.es<br>ae.minhap.es<br>ae.minhap.es<br>a.minhap.es                                                   | Provincia<br>Madrid<br>Madrid<br>Madrid<br>Madrid<br>Madrid<br>Madrid                     | Registros por pagina<br>Especialidad<br>SISTEMAS Y TECNOLOGÍAS<br>INF.<br>SISTEMAS Y TECNOLOGÍAS<br>INF.<br>SISTEMAS Y TECNOLOGÍAS<br>INF.<br>SISTEMAS Y TECNOLOGÍAS<br>INF.<br>SISTEMAS Y TECNOLOGÍAS<br>INF.                                                                     | Nº           Designaciones           0           0           0           0           0           0           0           0           0           0           0           0 |                            |
|   | Pagina 1<br>No<br>Ana María R<br>Jesús Ángel<br>Bermejo<br>Juan Carlos<br>María Soleda<br>Fontenla<br>Pedro Luis G<br>Rafael Moral<br>Ricarde un                           | t      t                                                                                                    | e<br>• García<br>rez<br>io Lafuente<br>agón<br>Repetto<br>dero<br>z Lúcia                     | Car<br>Jefe Servicio Especial<br>Coordinador de Área<br>Jefe Área Planificació<br>Informáticos<br>Coordinador de Área<br>Técnico Superior de F<br>Jefe Área Planificació<br>Informáticos                                                                  | Se han<br>go<br>Informática<br>n Sistemas<br>Yroyecto Informático<br>n Sistemas                    | encontrado ur<br>E<br>ARocher@iga<br>JRuperez@iga<br>JCAlonso@iga<br>SAragon@iga<br>PRepetto@iga<br>RMoralE@igae<br>RFernandezL@                 | mail<br>e.minhap.es<br>ae.minhap.es<br>ae.minhap.es<br>ae.minhap.es<br>ae.minhap.es<br>ae.minhap.es<br>ae.minhap.es                                  | Provincia<br>Madrid<br>Madrid<br>Madrid<br>Madrid<br>Madrid<br>Madrid                     | Registros por pagina<br>Especialidad<br>SISTEMAS Y TECNOLOGÍAS<br>INF.<br>SISTEMAS Y TECNOLOGÍAS<br>INF.<br>SISTEMAS Y TECNOLOGÍAS<br>INF.<br>SISTEMAS Y TECNOLOGÍAS<br>INF.<br>SISTEMAS Y TECNOLOGÍAS<br>INF.                                                                     | N°<br>Designaciones<br>0<br>0<br>0<br>0<br>0<br>0<br>0                                                                                                    |                            |
|   | Pagina 1<br>Ne<br>Ana María Ri<br>Jesús Ángel<br>Bermejo<br>Juan Carlos<br>María Soleda<br>Fontenla<br>Pedro Luis G<br>Rafael Moral<br>Ricarde Lo                          | t      t     combr     cocher     Rupéi     Alons     ad Arza     iarcía     iaccia     iánde:     ía Cel                                                                                                    | e<br>García<br>rez<br>to Lafuente<br>agón<br>Repetto<br>dero<br>z Lúcia<br>bada               | Car<br>Jefe Servicio Especial<br>Coordinador de Área<br>Coordinador de Área<br>Jefe Área Planificació<br>Informáticos<br>Coordinador de Área<br>Técnico Superior de F<br>Jefe Área Planificació<br>Informáticos                                           | Se han<br>rgo<br>Informàtica<br>n Sistemas<br>Proyecto Informàtico<br>n Sistemas<br>n Sistemas     | encontrado ur<br>ARocher@iga<br>JRuperez@iga<br>JCAlonso@iga<br>SAragon@iga<br>PRepetto@iga<br>RMoralE@igae<br>RFernandezL@<br>igarciac@igae     | mail<br>e.minhap.es<br>ae.minhap.es<br>ae.minhap.es<br>ae.minhap.es<br>se.minhap.es<br>se.minhap.es<br>pigae.minhap.es<br>S.minhap.es                | Provincia<br>Madrid<br>Madrid<br>Madrid<br>Madrid<br>Madrid<br>Madrid<br>Madrid<br>Madrid | Registros por pagina<br>Especialidad<br>SISTEMAS Y TECNOLOGÍAS<br>INF.<br>SISTEMAS Y TECNOLOGÍAS<br>INF.<br>SISTEMAS Y TECNOLOGÍAS<br>INF.<br>SISTEMAS Y TECNOLOGÍAS<br>INF.<br>SISTEMAS Y TECNOLOGÍAS<br>INF.<br>SISTEMAS Y TECNOLOGÍAS<br>INF.<br>SISTEMAS Y TECNOLOGÍAS<br>INF. | N° Designaciones 0 0 0 0 0 0 0 0 0 0 0 1                                                                                                    |                            |
|   | Pagina 1<br>Ana María R<br>Jesús Ángel<br>Bermejo<br>Juan Carlos<br>María Soleda<br>Fontenla<br>Pedro Luis G<br>Rafael Moral<br>Ricardr Ur<br>Isporer Garc<br>Jorge Alvaro | Comparison     Comparison     C | e<br>García<br>rez<br>to Lafuente<br>agón<br>Repetto<br>tdero<br>z Lúcia<br>bada<br>ss Elorza | Car<br>Jefe Servicio Especial<br>Coordinador de Área<br>Coordinador de Área<br>Jefe Área Planificació<br>Informáticos<br>Coordinador de Área<br>Técnico Superior de F<br>Jefe Área Planificació<br>Informáticos<br>Jefe Área Planificació<br>Informáticos | rgo<br>Informàtica<br>n Sistemas<br>Proyecto Informàtico<br>n Sistemas<br>n Sistemas<br>n Sistemas | encontrado ur<br>E<br>ARocher@iga<br>JRuperez@iga<br>JCAlonso@iga<br>SAragon@iga<br>RMoralE@iga<br>RFernandezL@<br>igarciac@igae<br>janavas@igae | mail<br>e.minhap.es<br>ae.minhap.es<br>ae.minhap.es<br>ae.minhap.es<br>ae.minhap.es<br>ae.minhap.es<br>pigae.minhap.es<br>t.minhap.es<br>t.minhap.es | Provincia<br>Madrid<br>Madrid<br>Madrid<br>Madrid<br>Madrid<br>Madrid<br>Madrid<br>Madrid | Registros por pagina<br>Especialidad<br>SISTEMAS Y TECNOLOGÍAS<br>INF.<br>SISTEMAS Y TECNOLOGÍAS<br>INF.<br>SISTEMAS Y TECNOLOGÍAS<br>INF.<br>SISTEMAS Y TECNOLOGÍAS<br>INF.<br>SISTEMAS Y TECNOLOGÍAS<br>INF.<br>SISTEMAS Y TECNOLOGÍAS<br>INF.<br>SISTEMAS Y TECNOLOGÍAS<br>INF. | N <sup>0</sup><br>Designaciones<br>0<br>0<br>0<br>0<br>0<br>0<br>0<br>0<br>1<br>1<br>1                                                                                     |                            |

Ahora solo tendrá que elegir uno de ellos, marcando el *check* que aparece a la izquierda del asesor y pulsar el botón grabar

La asignación está preasignada: Ha concluído el primer paso !!!.

## Comunicar asignación.-

Una vez que ya se ha preasignado al asesor, le llegará un correo-notificación al DA titular y al sustituto, para advertirles que tienen una asignación pendiente de comunicar.

Este correo se enviará a la dirección personal que el titular y sustituto tienen dadas de alta en la tabla de asesores (no al buzón genérico).

Ahora el titular o el sustituto entrarán en la bandeja de asignación y seleccionarán la pestaña "asignadas (Pte comunicar)". En ella se listarán todas las asignaciones pendientes de comunicar.

| S  | ores Des      | ignac  | ciones Co               | municaciones      | Consultas                         |            |                                                    |            |                                              |                                    |         | COREnet: 3.                  |
|----|---------------|--------|-------------------------|-------------------|-----------------------------------|------------|----------------------------------------------------|------------|----------------------------------------------|------------------------------------|---------|------------------------------|
|    | Pendientes c  | le sei |                         | signadas (Pdte Co | municar)                          | nadas 🗐 An | uladas / Sin                                       | efecto     |                                              |                                    |         | 1                            |
| ec | na Designacio | ón     | gridelon a A            | Desd              |                                   |            | 000037 011                                         | erecto     | Hasta                                        |                                    |         | Q                            |
| •  | le solicitud  |        |                         | Desd              | e                                 |            |                                                    |            | Hasta                                        |                                    |         |                              |
|    |               |        |                         |                   |                                   |            |                                                    |            |                                              |                                    |         |                              |
|    | Solicitud     | Ord    | Provincia               | Denominación      | Especialidad                      | Provincia  | Asesor                                             | Importe    | Contratista                                  | Situación                          | Detalle |                              |
|    | Demention     | 0.10   | Inversión               | ODA               | SISTEMAS Y                        | TTOTILL    | Ana María                                          | Importe    | INDUYCO S.A., FECSA, ITURRI                  | Asignada                           | Detune  |                              |
|    | 201400046     | 2      | Madrid                  | IGAE-SGACC        | TECNOLOGÍAS<br>INF.               | Madrid     | Rocher<br>García                                   | 555.555,00 | S.A., INDUSTRIAS DEL<br>VESTIDO, MINGO (UTE) | (pdte.<br>comunicar)               | Ver     |                              |
| )  | 201400041     | 2      | Madrid                  | IGAE-SGACC        | SISTEMAS Y<br>TECNOLOGÍAS<br>INF. | Madrid     | <u>José</u><br><u>Sánchez</u><br><u>Cillán</u>     | 999.888,00 | DECORACION Y PAISAJE, S.A.<br>(DYPSAAA)      | Reasignada<br>(pdte.<br>comunicar) | Ver     |                              |
|    | 201400038     | 2      | Badajoz                 | IGAE-SGACC        | SISTEMAS Y<br>TECNOLOGÍAS<br>INF. | Madrid     | Ana María<br>Rocher<br>García                      | 444.444,00 | ESTRUCTURAS AMBIENTALES, S.L.                | Asignada<br>(pdte.<br>comunicar)   | Ver     | Comunicar                    |
|    | 201400027     | 4      | Almería                 | IGAE-SGACC        | SISTEMAS Y<br>TECNOLOGÍAS<br>INF. | Madrid     | <u>Ismael</u><br><u>García</u><br>Cebada           | 100.000,00 | MEYDIS SERVICIOS, S.A.                       | Asignada<br>(pdte.<br>comunicar)   | Ver     | Devolver a<br>Pte Asignación |
| )  | 00023         | 2      | A Coruña                | IGAE-SGACC        | SISTEMAS Y<br>TECNOLOGÍAS<br>INF. | Madrid     | <u>Ana María</u><br><u>Rocher</u><br><u>García</u> | 444.555,00 | OBRAS HERGON, S.A.                           | Asignada<br>(pdte.<br>comunicar)   | Ver     | rie. Asignación              |
| 1  | 201400022     | 2      | Jerez de la<br>Frontera | IGAE-SGACC        | SISTEMAS Y<br>TECNOLOGÍAS<br>INF. | Madrid     | Jorge<br>Alvaro<br>Navas                           | 555.666,00 | DECORACION Y PAISAJE, S.A.<br>(DYPSAAA)      | Asignada<br>(pdte.<br>comunicar)   | Ver     |                              |

Lo único que tendrá que hacer el titular o sustituto será marcar la petición a comunicar y pulsar el botón *Comunicar* 

COREnet enviará automáticamente:

- un correo al interventor designado,
- un correo al **asesor elegido**, en el que se adjuntará el pliego de claúsulas técnicas de la inversión
- en la **bandeja de gestión de la SGIF** la designación cambiará de estado lo que les permitirá conocer que ya se ha elegido asesor.

La asignación está comunicada y completamente asignada: Ha concluído el segundo y último paso !!!.

#### Consultar ficha de una solicitud.-

En todas las bandejas mencionadas, en la parte derecha de cada uno de los registros aparece un enlace *Ver*. Pulsándole le aparecerá la ficha de la solicitud, objeto de la recepción de la inversión.

| MINISTERO<br>DE HACENDA<br>Y ADMINISTERACIONES<br>POBLICAS | TARIA DE ESTADO<br>SUPUESTOS Y CASTOS<br>EXEMPLOS Y CASTOS<br>EXEMPLOS A CASTOS<br>EXEMPLOS A CASTOS | Información solicitud COREnet                                                 |  |  |  |  |
|------------------------------------------------------------|----------------------------------------------------------------------------------------------------|-------------------------------------------------------------------------------|--|--|--|--|
|                                                            | Nº Solicitud: 201400022 Or                                                                           | rdinal: 1 Tipo Tramitación: Emergencia Estado: Solicitud enviada              |  |  |  |  |
| licitud                                                    | A. DATOS DE LA SOLICITUD                                                                             |                                                                               |  |  |  |  |
| rumentos Adiuntos                                          | 2. Ámbito Provincial 4. Fec                                                                          | cha Solicitud 17/02/2014 Fecha Entrada 17/02/2014                             |  |  |  |  |
|                                                            | B. CENTRO GESTOR SOLICITANTE                                                                         |                                                                               |  |  |  |  |
| ignaciones                                                 | 5. Ministerio                                                                                        | AGRICULTURA, ALIMENTAC. Y MEDIO AMBIENTE 6. Provincia A Coruña                |  |  |  |  |
| rios ODA                                                   | 7. Dirección Gral./Provincial/Org. Autón                                                             | iomo                                                                          |  |  |  |  |
|                                                            | 8. Dirección Postal del solicitante                                                                  |                                                                               |  |  |  |  |
|                                                            |                                                                                                    |                                                                               |  |  |  |  |
|                                                            | 9 Sección 01 - CASA REAL                                                                             |                                                                               |  |  |  |  |
|                                                            | Nº SIC aprobación del gasto v/o compre                                                               |                                                                               |  |  |  |  |
|                                                            |                                                                                                    |                                                                               |  |  |  |  |
|                                                            | D. APLICACIONES PRESUPUESTARIA                                                                       | <u> </u>                                                                      |  |  |  |  |
|                                                            | Ejercicio Orgánica Funcional Económ                                                                  | nica                                                                          |  |  |  |  |
|                                                            |                                                                                                    |                                                                               |  |  |  |  |
|                                                            | 2014 01.01 451A 160.00                                                                               |                                                                               |  |  |  |  |
|                                                            | E. INTERVENTOR FISCALIZADOR                                                                          |                                                                               |  |  |  |  |
|                                                            | 11. Int. Fiscalizador                                                                                | (28-IT). Sr. Interventor Regional. Delegación de Economía Hacienda de Madrid. |  |  |  |  |
|                                                            |                                                                                                    |                                                                               |  |  |  |  |
|                                                            | F. CONTRATISTA                                                                                       |                                                                               |  |  |  |  |
|                                                            | 12. Denominación Social                                                                              | A79635093                                                                     |  |  |  |  |
|                                                            | 13. Num, identificación riscar                                                                       | A/003003                                                                      |  |  |  |  |
|                                                            | G. CARACTERÍSTICAS                                                                                   |                                                                               |  |  |  |  |
|                                                            | 14. Descripción                                                                                      | asdf                                                                          |  |  |  |  |
|                                                            | 15. Procedimiento de Adjudicación                                                                    | Abierto                                                                       |  |  |  |  |
|                                                            | 16. Fecha Terminación                                                                                | 17/02/2014                                                                    |  |  |  |  |
|                                                            | 17. Expdte/Clave                                                                                     | asdf                                                                          |  |  |  |  |
|                                                            | 18. Lugar de la comprobación                                                                         | Jerez de la Frontera                                                          |  |  |  |  |
|                                                            | 19. Importe SIN IVA o impuesto equiva                                                                | alente 555.666,00 €                                                           |  |  |  |  |
|                                                            | 20. Importe CON IVA o impuesto                                                                       | 555.666,00 €                                                                  |  |  |  |  |
|                                                            | Ice I valence                                                                                        |                                                                               |  |  |  |  |

Esta ficha dispone de cuatro pestanas:

- la general denominada Solicitud
- Documentos adjuntos, donde se incluyen enlaces al PCA y PPT
- Designaciones, donde se detallan aspectos asociados a la designación, como por ejemplo el interventor designado
- Envíos ODA, que muestra enlaces a los correos normalizados tanto enviados como recibidos por la oDA.

En la figura siguiente se ve un detalle de esta pantalla; en esta pestaña se podrá reviar los correos ennviados al interventor y al asesor.

| Solicitud           | (IGAE-SGA | CC, SISTEMAS Y TECNOLOGÍAS INF., Madrid         |             |                     |
|---------------------|-----------|-------------------------------------------------|-------------|---------------------|
| Documentos Adjuntos | Mensaje   | PRUEBAS COREnet. Asesor interventor 201400022-2 | Fecha envío | 21/04/2014 11:07:35 |
| Designaciones       | Mensaje   | PRUEBAS COREnet. Asignación asesor 201400022-2  | Fecha envío | 21/04/2014 11:07:36 |
| Envíos ODA          | Adjuntos  |                                                 |             |                     |
|                     | 20140002  | 2-2-53-200-28-14.pdf                            |             |                     |

# Modificar asignación.-

COREnet permite dar marcha atrás en la elección de asesor si por alguna causa externa o interna fuera necesario realziar una reasignación. Distingueremos estos mecanismos atendiendo al momento en el que se quiere revertir lo realizado: antes o después de comunicar

#### Modificar asignación antes de comunicarla.-

Si ya hubieramos realizado la pre-asignación (paso 1 de 2), solo tendriamos que marcar la solicitud erroneamente pre-asignada y pulsar el botón *Devolver a Pte. Asignación* , tal como se muestra en la figura:

| s  | ores Desi                   | ignad  | ciones Co                 | municaciones        | Consultas                         |            |                                                    |            |                                                                             |                                    | COL      | Enet: 3.0          |
|----|-----------------------------|--------|---------------------------|---------------------|-----------------------------------|------------|----------------------------------------------------|------------|-----------------------------------------------------------------------------|------------------------------------|----------|--------------------|
|    | Pendientes d                | le asi | gnac <mark>ión 🗷 A</mark> | signadas (Pdte Co   | municar) 🔲 Asig                   | nadas 🔲 An | uladas / Sin                                       | efecto     |                                                                             |                                    |          | _                  |
| 20 | na Des <mark>ignacio</mark> | ón     |                           | Desd                | e 📃 🗵                             |            |                                                    |            | Hasta                                                                       |                                    |          | Q                  |
| 0  | le solicitud                |        |                           | Desd                | e                                 |            |                                                    |            | Hasta                                                                       |                                    |          |                    |
|    |                             |        |                           |                     |                                   |            |                                                    |            |                                                                             |                                    |          |                    |
|    | Solicitud                   | Ord    | Provincia<br>Inversión    | Denominación<br>ODA | Especialidad                      | Provincia  | Asesor                                             | Importe    | Contratista                                                                 | Situación                          | Detalle  |                    |
| )  | 201400046                   | 2      | Madrid                    | IGAE-SGACC          | SISTEMAS Y<br>TECNOLOGÍAS<br>INF. | Madrid     | <u>Ana María</u><br><u>Rocher</u><br><u>García</u> | 555.555,00 | INDUYCO S.A., FECSA, ITURRI<br>S.A., INDUSTRIAS DEL<br>VESTIDO, MINGO (UTE) | Asignada<br>(pdte.<br>comunicar)   | Ver      |                    |
| )  | 201400041                   | 2      | Madrid                    | IGAE-SGACC          | SISTEMAS Y<br>TECNOLOGÍAS<br>INF. | Madrid     | <u>José</u><br><u>Sánchez</u><br><u>Cillán</u>     | 999.888,00 | DECORACION Y PAISAJE, S.A.<br>(DYPSAAA)                                     | Reasignada<br>(pdte.<br>comunicar) | Ver      |                    |
| )  | 201400038                   | 2      | Badajoz                   | IGAE-SGACC          | SISTEMAS Y<br>TECNOLOGÍAS<br>INF. | Madrid     | <u>Ana María</u><br><u>Rocher</u><br><u>García</u> | 444.444,00 | ESTRUCTURAS AMBIENTALES,<br>S.L.                                            | Asignada<br>(pdte,<br>comunicar)   | Ver Com  | unicar             |
| )  | 201400027                   | 4      | Almería                   | IGAE-SGACC          | SISTEMAS Y<br>TECNOLOGÍAS<br>INF. | Madrid     | <u>Ismael</u><br>García<br>Cebada                  | 100.000,00 | MEYDIS SERVICIOS, S.A.                                                      | Asignada<br>(pdte.<br>comunicar)   | Ver Devo | lver a<br>ignación |
| )  | 201400023                   | 2      | A Coruña                  | IGAE-SGACC          | SISTEMAS Y<br>TECNOLOGÍAS<br>INF. | Madrid     | <u>Ana María</u><br><u>Rocher</u><br><u>García</u> | 444.555,00 | OBRAS HERGON, S.A.                                                          | Asignada<br>(pdte.<br>comunicar)   | Ver      |                    |
| 1  | 201400022                   | 2      | Jerez de la<br>Frontera   | IGAE-SGACC          | SISTEMAS Y<br>TECNOLOGÍAS         | Madrid     | <u>Jorge</u><br>Alvaro<br>Navas                    | 555.666,00 | DECORACION Y PAISAJE, S.A.<br>(DYPSAAA)                                     | Asignada<br>(pdte.                 | Ver      |                    |

#### Modificar asignación después de comunicarla.-

Si ya la hubieramos comunicado (paso 2 de 2), en la pestaña "asignadas" de la bandeja de asignación, se dispone de un botón *Reasignar* que nos permite volver a elegir un asesor que sutituya al previamente elegido. El resultado de esta acción (similar a de asignar) es que COREnet :

- envía de nuevo un correo al intervento designado
- envía un correo al nuevo asesor, y
- envía un segundo correo al antiguo asesor indicándole que no es efectiva la asignación anterior.

#### Gestionar asesores.-

El modelo de datos de una oDA, vendrá ya con la mayor parte de la información cumplimentada.

No obstante hay una tarea muy importante que la oDA debe realizar y es mantenimiento de la **tabla de asesores**.

Para ello deberá ir al item de menú *Asesores->Gestión de Asesores*. Al entrar a esta opción se mostrará un enlace a la tabla de asesores: **"Asesores"**. Si pulsamos en este enlace, se nos mostrará la lista de asesores que hayamos dado de alta. En la figura siguiente se muestra un ejemplo:

|                                 | Oficinas de<br>Delegados<br>de Asesores,<br>Especialidad<br>- Provincia | Activo | Nombre        | Apellidos        | Cargo                                         | Unidad | Localidad | E-Mail                                      | Nº<br>Desig.<br>Iniciales | Fecha<br>Alta | Fecha<br>Baja | Teléfono  | Móvil | Númerc<br>Asignae |
|---------------------------------|-------------------------------------------------------------------------|--------|---------------|------------------|-----------------------------------------------|--------|-----------|---------------------------------------------|---------------------------|---------------|---------------|-----------|-------|-------------------|
| <u>Editar</u><br><u>Detalle</u> | IGAE-SGACC<br><br>AROUITECTOS<br>HACIENDA<br>PCA<br>Madrid              | 1      | Jesús         | Rodríguez Ortega | Jefe de Area                                  |        |           | irodriquez-<br>ortega@igae.minhap.es        |                           |               |               |           |       | 0                 |
| <u>Editar</u><br>Detalle        | IGAE-SGACC<br>SISTEMAS Y<br>TECNOLOGÍAS<br>INF Madrid                   | 8      | Jesús         | Rodríguez Ortega | Jefe de Area                                  |        |           | <u>irodriquez-</u><br>ortega@igae.minhap.es |                           | 07/04/2014    |               |           |       | 3                 |
| <u>Editar</u><br>Detalle        | IGAE-SGACC<br>SISTEMAS Y<br>TECNOLOGIAS<br>INF Madrid                   |        | Juan Carlos   | Alonso Lafuente  | Coordinador de Área                           |        | Madrid    | JCAlonso@igae.minhap.es                     |                           |               |               |           |       | 0                 |
| <u>Editar</u><br>Detalle        | IGAE-SGACC<br>SISTEMAS Y<br>TECNOLOGÍAS<br>INF Madrid                   | 8      | Pedro Luis    | García Repetto   | Coordinador de Área                           |        | Madrid    | PRepetto@igae.minhap.es                     |                           |               |               |           |       | 0                 |
| <u>Editar</u><br>Detalle        | IGAE-SGACC<br>SISTEMAS Y<br>TECNOLOGIAS<br>INF Madrid                   |        | Mariano       | Saénz González   | Jefe de Proyecto de sistemas informáticos     |        | Madrid    | MSaenz@igae.minhap.es                       | 1                         | 16/04/2014    |               |           |       | 1                 |
| <u>Editar</u><br>Detalle        | IGAE-SGACC<br>SISTEMAS Y<br>TECNOLOGÍAS<br>INF Madrid                   | 8      | Juan Antonio  | Osorio Sáinz     | Jefe Proyecto Sistemas Informáticos           |        | Madrid    | <u>JOsorio@iqae.minhap.es</u>               |                           |               |               |           |       | 1                 |
| <u>Editar</u><br><u>Detalle</u> | IGAE-SGACC<br>SISTEMAS Y<br>TECNOLOGIAS<br>INF Madrid                   | 8      | Jesús Ángel   | Rupérez Bermejo  | Coordinador de Área                           |        | Madrid    | JRuperez@igae.minhap.es                     |                           |               |               |           |       | 0                 |
| <u>Editar</u><br>Detalle        | IGAE-SGACC<br>SISTEMAS Y<br>TECNOLOGÍAS<br>INF Madrid                   | 8      | José          | Sánchez Cillán   | Jefe Área Planificación Sistemas Informáticos |        | Madrid    | <u>ISanchez@igae.minhap.es</u>              |                           |               |               |           |       | 1                 |
| <u>Editar</u><br>Detalle        | IGAE-SGACC<br>SISTEMAS Y<br>TECNOLOGIAS<br>INF Madrid                   |        | María Soledad | Aragón Fontenla  | Jefe Área Planificación Sistemas Informáticos |        | Madrid    | SAragon@igae.minhap.es                      |                           |               |               |           |       | 0                 |
| <u>Editar</u><br>Detalle        | IGAE-SGACC<br>SISTEMAS Y<br>TECNOLOGÍAS<br>INF Madrid                   |        | Ana María     | Rocher García    | Jefe Servicio Especial Informática            |        | Madrid    | ARocher@igae.minhap.es                      |                           |               |               | 915838649 |       | 0                 |

Al inicio de cada fila, aparecerá un enlace "Editar", que mostrará ese registro en pantalla en modo edición, tal como se muestra en la siguiente pantalla:

| Oficinas de Delegados de<br>Asesores, Especialidad -<br>Provincia | IGAE-SGACC - SISTEMAS Y TECNOLOGÍAS INF Madrid 🔻 |
|-------------------------------------------------------------------|--------------------------------------------------|
| Activo                                                            |                                                  |
| Nombre                                                            | Desús                                            |
| Apellidos                                                         | Rodríguez Ortega                                 |
| Cargo                                                             | Jefe de Area                                     |
| Unidad                                                            |                                                  |
| Domicilio                                                         |                                                  |
| СР                                                                |                                                  |
| Localidad                                                         |                                                  |
| E-Mail                                                            | jrodriguez-ortega@igae.minhap.es                 |
| Nº Desig. Iniciales                                               |                                                  |
| Fecha Alta                                                        | 16/04/2014                                       |
| Fecha Baja                                                        |                                                  |
| Teléfono                                                          |                                                  |
| Móvil                                                             |                                                  |
| Número Asignaciones                                               | 3                                                |

El formulario de edición de un asesor es muy sencillo. La aplicación resalta en rojo

los campos de obligado cumplimiento. Es importante destacar que **el correo que se incluya en esta ficha** es el que se utilizará para enviar las comunicaciones de asignación a los asesores elegidos.

Una vez completado el alta o la modificación, en la parte infoerior del formulario se dispone de un enlace para **grabar** los cambios realizados.

Conviene recalcar que las tablas de asesores son por cada una de las "especialidades que tenga asignada esa oDA (una o varias)". En el desplegable que aparece en la parte superior de este formulario se selecciona y muestra la especialidad para la que se están dando de alta asesores.

#### Visualizar comunicaciones recibidas.-

Una vez que el centro gestor ha dado de alta/modificado una solicitud, se quedará a la espera de recibir la correspondiente comunicación en la que se le informe del resultado de su solicitud.

Estas comunicaciones se reciben por correo electrónico en el que se adjunta un fichero encriptado conteniendo la comunicación. Para poder visualizar la aplicación dispone de una bandeja de comunicaciones accesible desde el menu *Comunicaciones->Bandeja de Comunicaciones*. Al seleccionar éste ítem le mostrará la siguiente pantalla, en la que podrá inspeccionar y buscar la comunicación deseada...

| Sin leer     | 🔲 Leídas 🔲 Todas                          |                                                                                                    |         | C                   |          |
|--------------|-------------------------------------------|----------------------------------------------------------------------------------------------------|---------|---------------------|----------|
| Número solic | itud Desde                                | Hasta                                                                                                  |         |                     | <u> </u> |
| Feend Envio  |                                           |                                                                                                    |         |                     |          |
| Nº Solicituo | l Comunicación                            | Destinatario                                                                                           | Estado  | Fecha Envío         | Ver      |
| 201300553    | CSUB-201300553W-131008-163000581.pdf      | Nombre y Apellidos<br>Denominación / Cargo<br>faliseda@igae.minhap.es                                  | Enviada | 08/10/2013 16:31:59 | Ver      |
| 201300540    | C3-201300540W-130911-091648471.pdf        | Nombre y Apellidos<br>Denominación / Cargo<br>faliseda@igae.minhap.es                                  | Enviada | 11/09/2013 9:17:47  | Ver      |
| 201300520    | <u>C3-201300520W-130705-090951579.pdf</u> | Nombre Firmante<br>Sr. Subdirector General de Tecnologías de la Información<br>faliseda@igae.minhap.es | Enviada | 05/07/2013 14:34:32 | Ver      |
| 201300514    | C2-201300514W-130717-091759048.pdf        | Nombre y Apellidos<br>Denominación / Cargo<br>faliseda@igae.minhap.es                                  | Enviada | 17/07/2013 9:22:24  | Ver      |
| 201300501    | C3-201300501W-130618-170959415.pdf        | Nombre Firmante<br>Sr. Subdirector General de Tecnologías de la Información<br>faliseda@igae.minhap.es | Enviada | 18/06/2013 17:11:44 | Ver      |
| 201300497    | <u>C3-201300497W-130607-143614636.pdf</u> | Nombre Firmante<br>Sr. Subdirector General de Tecnologías de la Información<br>faliseda@igae.minhap.es | Enviada | 07/06/2013 14:37:46 | Ver      |
| 201300490    | C3-201300490W-130611-161137740.pdf        | Nombre Firmante<br>Sr. Subdirector General de Tecnologías de la Información<br>faliseda@igae.minhap.es | Enviada | 11/06/2013 16:12:23 | Ver      |
| 201300482    | CAN1-201300482W-130522-141647173.pdf      | Nombre Firmante<br>Sr. Subdirector General de Tecnologías de la Información<br>faliseda@igae.minhap.es | Enviada | 22/05/2013 14:17:37 | Ver      |
| 201300478    | CAN2-201300478W-130513-143155404.pdf      | Nombre Firmante<br>Sr. Subdirector General de Tecnologías de la Información<br>faliseda@igae.minhap.es | Enviada | 13/05/2013 14:32:22 | Ver      |
| 201300478    | CAN2-201300478W-130513-143241034.pdf      | Nombre Firmante<br>Sr. Subdirector General de Tecnologías de la Información<br>faliseda@igae.minhap.es | Enviada | 13/05/2013 14:32:41 | Ver      |

Para ello pulse directamente sobre el enlace del documento pdf listado y se abrirá un visor conteniendo la comunicación.

#### Posibles tipos de comunicaciones a recibir.-

La SGIFyAJ informa de la designación de asesor mediante el envio de una comunicación. Los tipos que puede recibir son las siguientes:

• de **Designación**. La SGIF notifica a la oficina de delegados de asesores que para un acto de recepción de una inversión debe asignar a un asesor de entre los de su oficina.

#### Consultas de solicitudes.-

Finalmente y con objeto de facilitar la búsqueda de solicitudes realizadas se dispone de un módulo que permite realizar consultas parametrizadas, accesibles a traves del item de menú "Consultas->Consultas masivas".

La aplicación presenta una pantalla similar a la del formulario de alta de solicitud, en la que podrá libremente añadir filtros a la consulta.

El resultado de esta consulta es un listado con las solicitudes que casen con las condiciones expresadas en la consulta.

#### Elementos de Navegación.-

A lo largo de la aplicación aparecen una serie de iconos. Su simbología es la siguiente:

Ayuda de la Aplicación

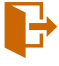

Volver, cancelar, salir ...

🔍 Botón para buscar y seleccionar datos.

🕂 Añadir, dar de alta solicitud, dar de alta modificación.

🗴 Botón para guardar/exportar el resultado de una busqueda, selección a un fichero en formato excel .csv.

Botón para guardar/exportar el resultado de una busqueda, selección, pantalla a un fichero en formato pdf.

limpiar, reinicializar un filtro de consulta o selección.

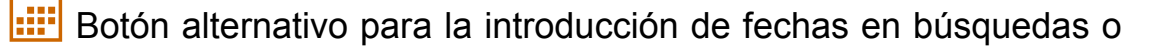

formularios.

Botón para guardar/grabar una solicitud bien sea desde Alta o Modificación de Solicitud.

Botón para firmar un alta de solicitud o una modificación de solicitud.

Botón para seleccionar una fecha mediante acceso a un calendario.

Le Botón para "subir" un documento a la aplicación.

Botón para acceder a la información de solicitud de incidencia.

U Cerrar y salir de la aplicación.

Acceso a los avisos, noticias, novedades de la aplicación.

Recargar el applet de firma electrónica.